## How to Update the iOS Version

1. On the main screen, tap on the "**Settings**" icon; the little red "1" indicates there is an update available.

## 2. In the **Settings** page, tap on "General"

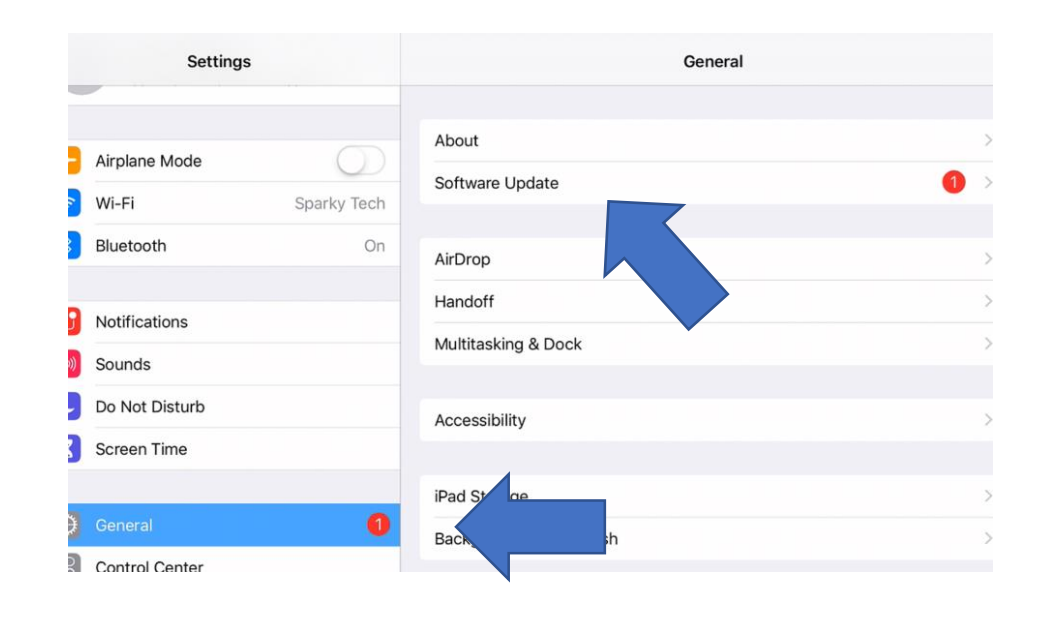

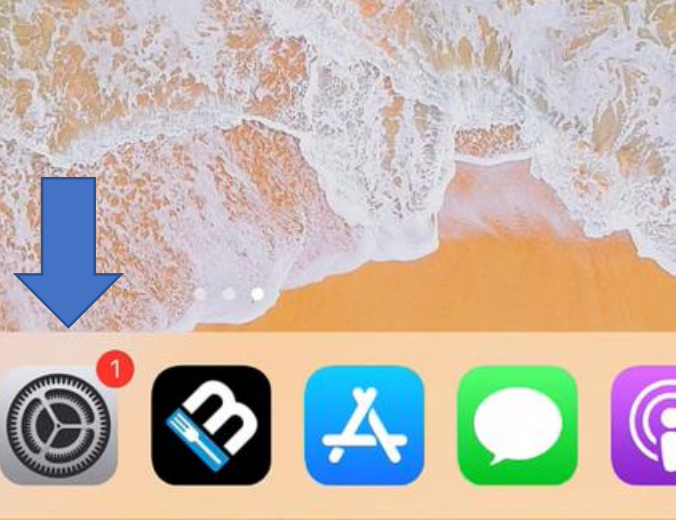

## 3. Tap on "Software Update"

## 4. Tap on "Download and Install"

5. iOS updates can take some time occasionally. A "time remaining" estimate will appear on screen and you can leave the iPad alone while it updates. To confirm the iPad version, instead of tapping on "Software Update" in the "General" tab, you can tap on "About"

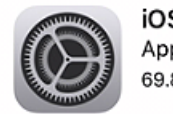

iOS 12.4.1 Apple Inc. 69.8 MB

iOS 12.4.1 provides important security and stability updates, and is recommended f users.

For information on the security content of Apple software updates, please visit this website: https://support.apple.com/kb/HT201222

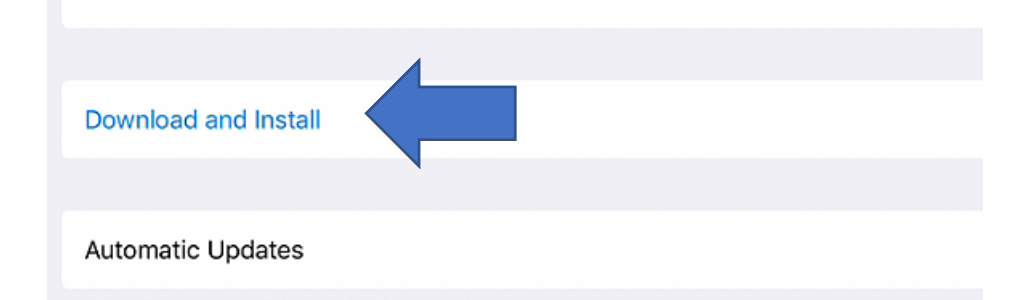

| About            |                      |
|------------------|----------------------|
| Name             |                      |
| Software Version | 12.4                 |
| Model Name       | iPad Pro (12.9-inch) |
| Model Number     | MLØQ2LL/A            |
|                  |                      |